## HAI HEIDELBERG ALUMNI INTERNATIONAL

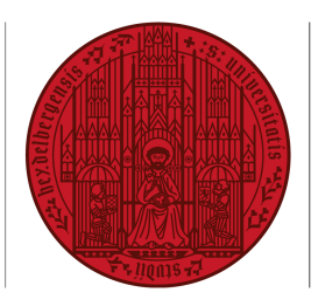

## UNIVERSITÄT HEIDELBERG ZUKUNFT SEIT 1386

## HAIMAIL ANZEIGE VON E-MAILS IN ORDNERN ALS NACHRICHTEN ODER UNTERHALTUNGEN

1) Login in Ihre HAlmail über <u>https://haimail.alumni.uni-heidelberg.de/</u>

Nach dem Login gehen Sie im Mailbereich zu dem Ordner, für den Sie die Einstellung vornehmen möchten – hier im Beispiel ist es "Posteingang" – und öffnen dann über den Pfeil rechts neben "Filter" das Dropdown-Menü.

 Im erscheinenden Auswahlmenü wählen Sie "Anzeigen als" und können nun zwischen der Anzeige als "Nachrichten" oder als "Unterhaltungen" wählen.

| In E-Mail und Personen s <ul> <li></li></ul>                                                                                                    | In E-Mail und Personen s <ul> <li>Posteingang</li> <li>HAI Testaccount</li> <li>Posteingang</li> <li>Entwürfe</li> <li>Gesendete Elemente</li> </ul> Posteingang <ul> <li>Diese E-Mail-Nachricht</li> <li>Wicrosoft Outlook</li> <li>Microsoft Outlook</li> <li>Microsoft Outlook</li> <li>Microsoft Outlook</li> <li>Microsoft Outlook</li> </ul> Sesendete Elemente         Posteingang <ul> <li>Filter</li> <li>Microsoft Outlook</li> </ul> Soft Outlook <ul> <li>Filter</li> <li>Microsoft Outlook</li> </ul> Soft Outlook <ul> <li>Filter</li> <li>Alle</li> <li>Ungelesen</li> <li>An mich</li> <li>Gekennzeichnet</li> <li>Erwähnungen</li> <li>Sortieren nach</li> <li>Anzeigen als</li> <li>Nachrichten</li> <li>Unterhaltungen</li> </ul>                                                                                                    |                                                             |                                                                                                    |                                                                                                    |                                                                   |
|----------------------------------------------------------------------------------------------------|----------------------------------------------------------------------------------------------------|-------------------------------------------------------------|----------------------------------------------------------------------------------------------------|----------------------------------------------------------------------------------------------------|-------------------------------------------------------------------|
| Favoriten       Hal Testaccount         Hal Testaccount       Microsoft Outlook         Posteingang       Microsoft Outlook         Entwurfe       Diese E-Mail-Nachricht       0701201         Gesendete Elemente       Microsoft Outlook       0701201         Soft Outlook       Testnachricht       0701201         Soft Outlook       Testnachricht       0         Soft Outlook       Filter       ✓         Soft Outlook       Filter       ✓         Soft Outlook       Filter       ✓         Soft Outlook       Microsoft Outlook       0         Junglesen       An mich       20         Soft Outlook       Gekennzeichnet       20         Soft Outlook       Erwähnungen       Sortieren nach         Sortieren nach       >       ✓         Nareigen als       ✓       Nachrichten                                                                                                    | Favoriten       Posteingang       Filter         Microsoft Outlook       070120         Entwürfe       Diese E-Mail-Nachricht       070120         Sooft Outlook       Testanachricht       070120         Dsoft Outlook       Testanachricht       070120         Sooft Outlook       Testanachricht       0         Sooft Outlook       Filter       V         Alle       Ungelesen       An mich         Sooft Outlook       Gekennzeichnet       Erwähnungen         Sortieren nach       Sortieren nach       V         Anzeigen als       V       Nachrichten                                                                                                    | In                                                          | E-Mail und Personen s 🔎                                                                                            | 🕂 Neu   🗸 🛕 Alle al                                                                                                    | als gelesen markieren                                             |
| teingang<br>Soft Outlook<br>of Outlook-Testnachricht<br>:-Mail-Nachricht wurde von Microsoft<br>Soft Outlook<br>oft Outlook<br>oft Outlook<br>oft Outlook<br>oft Outlook<br>oft Outlook<br>oft Outlook<br>Soft Outlook<br>Calle<br>Calle<br>Call | teingang       Filter         psoft Outlook       Filter         off Outlook-Testnachricht       Alle       21         Dsoft Outlook       Ungelesen       An mich       20         psoft Outlook-Testnachricht       Gekennzeichnet       20         psoft Outlook-Testnachricht       Sortieren nach       20         Sortieren nach       Marzeigen als       V Nachrichten                                                                                                    | ~                                                           | Favoriten<br>HAI Testaccount<br>• Posteingang<br>Entwürfe<br>Gesendete Elemente                                    | Posteingang<br>Microsoft Outlook<br>Microsoft Outlook-Testnach<br>Diese E-Mail-Nachricht wurde<br>Microsoft Outlook               | Filter v<br>nricht<br>le von Microsoft Outlook automatisch währen |
| Soft Outlook-Testnachricht vurde von Microsoft C<br>Soft Outlook-Testnachricht vurde von Microsoft C<br>Soft Outlook An mich<br>oft Outlook-Testnachricht<br>Soft Outlook-Testnachricht<br>Soft Outlook-Testnach                                                                                                    | Soft Outlook-Testnachricht<br>-Mail-Nachricht wurde von Microsoft O<br>DSOft Outlook<br>oft Outlook<br>oft Outlook<br>oft Outlook<br>Soft Outlook<br>-Mail-Nachricht wurde von Microsoft O<br>-Mail-Nachricht wurde von Microsoft O<br>-Mail-Nachricht wurde von Microsoft O<br>-Mareigen als<br>-Mareigen als<br>-Mareigen als<br>-Machrichten<br>-Mareigen als<br>-Machrichten<br>-Mareigen als<br>-Machrichten<br>-Machrichten<br>-Machrichte | teing                                                       | ang                                                                                                    | Filter                                                                                                    | ilter 🗸                                                           |
| DSoft Outlook<br>oft Outlook-Testnachricht<br>:-Mail-Nachricht wurde von Microsoft (<br>Erwähnungen<br>Sortieren nach<br>Anzeigen als<br>> Vachrichten                                                                                                    | DSoft Outlook<br>oft Outlook-Testnachricht<br>:-Mail-Nachricht wurde von Microsoft (<br>Anzeigen als / Nachrichten<br>Anzeigen als / Nachrichten<br>Unterhaltungen                                                                                                    | JSOILC                                                      | JULIOOK                                                                                                    |                                                                                                    |                                                                   |
| Sortieren nach ><br>Anzeigen als > Vachrichten                                                                                                    | Sortieren nach >><br>Anzeigen als >> Vachrichten<br>Unterhaltungen                                                                                                    | oft Outlo                                                   | ook-Testnachricht<br>achricht wurde von Microsoft                                                                  | ✓ Alle                                                                                                    | 21                                                                |
| Anzeigen als > Vachrichten                                                                                                    | Anzeigen als > Vachrichten<br>Unterhaltungen                                                                                                    | oft Outlo<br>:-Mail-Na<br>OSOft C<br>oft Outlo<br>:-Mail-Na | ook-Testnachricht<br>achricht wurde von Microsoft<br>DutloOk<br>Jok-Testnachricht<br>Ichricht wurde von Microsoft  | ✓ Alle<br>C<br>Ungelesen<br>An mich<br>C<br>Gekennzeichnet<br>Erwähnungen                                                         | 21                                                                |
|                                                                                                    | Unterhaltungen                                                                                                    | oft Outlo<br>:-Mail-Na<br>Osoft C<br>oft Outlo<br>:-Mail-Na | ook-Testnachricht<br>schricht wurde von Microsoft<br>DutlOOK<br>Jook-Testnachricht<br>schricht wurde von Microsoft | <ul> <li>Alle</li> <li>Ungelesen</li> <li>An mich</li> <li>Gekennzeichnet</li> <li>Erwähnungen</li> <li>Sortieren nach</li> </ul> | 20                                                                |

Was ist der Unterschied zwischen Nachrichten und Unterhaltungen:

- In der Anzeige "Nachrichten" wird jede E-Mail einzeln als separater Eintrag in der Übersicht angezeigt – auch wenn zum selben Thema oder vom selben Absender mehrere Nachrichten vorhanden sind
- In der Anzeige "Unterhaltungen" werden E-Mails aller an einem Mailverkehr beteiligten Akteur:innen zusammengefasst und erscheinen lediglich als eine einzige E-Mail in der Übersicht
- **3)** Bitte beachten Sie: die Art der Darstellung muss für jeden E-Mail-Ordner separat eingestellt werden.

Falls Sie weitere Fragen haben können Sie sich gerne an die HAlmail-Administration unter <u>postmaster@alumni.uni-heidelberg.de</u> wenden.